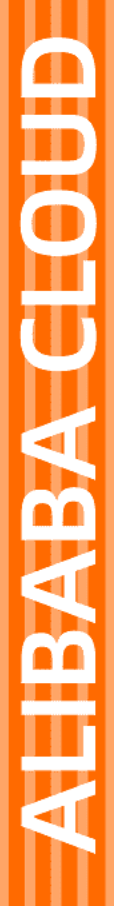

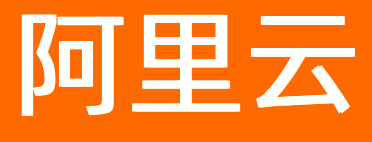

微服务引擎 微服务治理

文档版本: 20210629

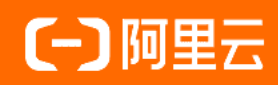

### 法律声明

阿里云提醒您在阅读或使用本文档之前仔细阅读、充分理解本法律声明各条款的内容。 如果您阅读或使用本文档,您的阅读或使用行为将被视为对本声明全部内容的认可。

- 您应当通过阿里云网站或阿里云提供的其他授权通道下载、获取本文档,且仅能用 于自身的合法合规的业务活动。本文档的内容视为阿里云的保密信息,您应当严格 遵守保密义务;未经阿里云事先书面同意,您不得向任何第三方披露本手册内容或 提供给任何第三方使用。
- 未经阿里云事先书面许可,任何单位、公司或个人不得擅自摘抄、翻译、复制本文 档内容的部分或全部,不得以任何方式或途径进行传播和宣传。
- 由于产品版本升级、调整或其他原因,本文档内容有可能变更。阿里云保留在没有 任何通知或者提示下对本文档的内容进行修改的权利,并在阿里云授权通道中不时 发布更新后的用户文档。您应当实时关注用户文档的版本变更并通过阿里云授权渠 道下载、获取最新版的用户文档。
- 4. 本文档仅作为用户使用阿里云产品及服务的参考性指引,阿里云以产品及服务的"现状"、"有缺陷"和"当前功能"的状态提供本文档。阿里云在现有技术的基础上尽最大努力提供相应的介绍及操作指引,但阿里云在此明确声明对本文档内容的准确性、完整性、适用性、可靠性等不作任何明示或暗示的保证。任何单位、公司或个人因为下载、使用或信赖本文档而发生任何差错或经济损失的,阿里云不承担任何法律责任。在任何情况下,阿里云均不对任何间接性、后果性、惩戒性、偶然性、特殊性或刑罚性的损害,包括用户使用或信赖本文档而遭受的利润损失,承担责任(即使阿里云已被告知该等损失的可能性)。
- 5. 阿里云网站上所有内容,包括但不限于著作、产品、图片、档案、资讯、资料、网站架构、网站画面的安排、网页设计,均由阿里云和/或其关联公司依法拥有其知识产权,包括但不限于商标权、专利权、著作权、商业秘密等。非经阿里云和/或其关联公司书面同意,任何人不得擅自使用、修改、复制、公开传播、改变、散布、发行或公开发表阿里云网站、产品程序或内容。此外,未经阿里云事先书面同意,任何人不得为了任何营销、广告、促销或其他目的使用、公布或复制阿里云的名称(包括但不限于单独为或以组合形式包含"阿里云"、"Aliyun"、"万网"等阿里云和/或其关联公司品牌,上述品牌的附属标志及图案或任何类似公司名称、商号、商标、产品或服务名称、域名、图案标示、标志、标识或通过特定描述使第三方能够识别阿里云和/或其关联公司)。
- 6. 如若发现本文档存在任何错误,请与阿里云取得直接联系。

# 通用约定

| 格式          | 说明                                     | 样例                                              |
|-------------|----------------------------------------|-------------------------------------------------|
| ⚠ 危险        | 该类警示信息将导致系统重大变更甚至故<br>障,或者导致人身伤害等结果。   | ⚠ 危险 重置操作将丢失用户配置数据。                             |
| ▲ 警告        | 该类警示信息可能会导致系统重大变更甚<br>至故障,或者导致人身伤害等结果。 | 警告<br>重启操作将导致业务中断,恢复业务<br>时间约十分钟。               |
| 〔〕 注意       | 用于警示信息、补充说明等,是用户必须<br>了解的内容。           | ▶ 注意<br>权重设置为0,该服务器不会再接受新<br>请求。                |
| ? 说明        | 用于补充说明、最佳实践、窍门等,不是<br>用户必须了解的内容。       | ⑦ 说明<br>您也可以通过按Ctrl+A选中全部文件。                    |
| >           | 多级菜单递进。                                | 单击设置> 网络> 设置网络类型。                               |
| 粗体          | 表示按键、菜单、页面名称等UI元素。                     | 在 <b>结果确认</b> 页面,单击 <b>确定</b> 。                 |
| Courier字体   | 命令或代码。                                 | 执行    cd /d C:/window    命令,进入<br>Windows系统文件夹。 |
| 斜体          | 表示参数、变量。                               | bae log listinstanceid                          |
| [] 或者 [alb] | 表示可选项,至多选择一个。                          | ipconfig [-all -t]                              |
| {} 或者 {alb} | 表示必选项,至多选择一个。                          | switch {act ive st and}                         |

### 目录

| 1.微服务治理中心入门概述          | 05 |
|------------------------|----|
| 2.ACK微服务应用接入MSE治理中心    | 07 |
| 3.ASK微服务应用接入MSE治理中心    | 11 |
| 4.多语言微服务应用接入MSE治理中心    | 15 |
| 5.开源K8s环境中的应用接入MSE治理中心 | 18 |
| 6.ECS微服务应用接入MSE治理中心    | 21 |

# 1. 微服务治理中心入门概述

在容器服务Kubernetes版ACK和云服务器ECS中安装MSE微服务治理组件后,即可将部署的Spring Cloud和 Dubbo应用接入MSE治理中心,然后使用MSE进行微服务治理。

使用MSE治理中心对应用进行微服务治理。本快速入门包含以下操作:

• ACK微服务应用接入MSE治理中心

在ACK中安装MSE治理中心组件,并创建负载均衡实例。负载均衡实例是一个运行的负载均衡服务实体。

- i. 在ACK中安装MSE治理中心组件
- ii. 为ACK授予MSE治理中心的访问权限
- iii. 为应用开启微服务治理。
  - 在创建新应用时开启MSE微服务治理
  - 为已有应用开启MSE微服务治理
- ASK微服务应用接入MSE治理中心
- 多语言微服务应用接入MSE治理中心
- 开源K8s环境中的应用接入MSE治理中心
  - i. 安装mse-pilot
  - ii. 获取Licensekey
  - iii. 修改应用的YAML文件
- ECS微服务应用接入MSE治理中心
  - i. 下载MSE Agent
  - ii. 安装MSE Agent
  - ⅲ. 验证应用已接入MSE

#### 微服务治理支持Spring Cloud、Dubbo以及多语言框架的微服务应用。

| 微服务治理      | Spring Cloud     | Dubbo     | 多语言     |
|------------|------------------|-----------|---------|
| 应用列表       | 查询应用列表           | 查询应用列表    | 查询应用列表  |
| 服务查询       | 查询服务             | 查询服务      | 查询服务    |
| 流量配置(标签路由) | 配置标签路由           | 配置标签路由    | 配置标签路由  |
| 服务鉴权       | 配置服务鉴权           | 配置服务鉴权    | 配置服务鉴权  |
| 无损下线       | 配置无损下线           | 配置无损下线    | 无       |
| 离群实例摘除     | 摘除离群实例           | 摘除离群实例    | 无       |
| 微服务测试      | 测试Spring Cloud服务 | 测试Dubbo服务 | 测试多语言服务 |
| 服务降级       | 配置服务降级           | 配置服务降级    | 无       |
| 金丝雀发布      | 金丝雀发布            | 金丝雀发布     | 金丝雀发布   |

? 说明

- 应用列表、查询服务和无损下线在应用接入MSE治理中心后即支持,无需配置。
- 服务鉴权和离群实例摘除需要在微服务治理中心控制台创建规则,启用规则后才能生效。

# 2.ACK微服务应用接入MSE治理中心

您可以将部署在容器服务Kubernetes版(ACK)中的Spring Cloud和Dubbo等微服务应用接入MSE治理中心,使用MSE提供的一系列服务治理能力,大幅提升线上微服务的稳定性和开发效率。

#### 前提条件

- 创建Kubernetes托管版集群
- 创建命名空间

#### 接入流程

将ACK中的应用接入MSE治理中心包含以下步骤:

- 1. 在ACK中安装MSE治理中心组件
- 2. 为ACK授予MSE治理中心的访问权限
- 3. 为ACK命名空间中的应用开启MSE微服务治理

### 在ACK中安装MSE治理中心组件

在ACK中为目标集群安装MSE治理中心组件ack-mse-pilot,在该集群部署的应用即可接入MSE治理中心。

- 1. 登录容器服务控制台。
- 2. 在左侧导航栏单击市场 > 应用目录。
- 3. 在应用目录页面搜索并单击ack-mse-pilot。
- 4. 在ack-mse-pilot页面右侧集群列表中选择集群,然后单击创建。

⑦ 说明 命名空间为msc-pilot,不可修改。

| 创建                                                                     |    |
|------------------------------------------------------------------------|----|
|                                                                        |    |
|                                                                        |    |
| 仅支持 Kubernetes 版本 1.8.4 及以上的集群。对于 1.8.1 版本的集群,您可以在集群列表<br>中进行"集群升级"操作。 | R. |
| 集群                                                                     |    |
| 1001001                                                                | ~  |
| 命名空间                                                                   |    |
| mse-pilot                                                              |    |
| 发布名称                                                                   |    |
| mse-pilot                                                              |    |
|                                                                        |    |
| 创建                                                                     |    |

安装MSE微服务治理组件大约需要2分钟,请耐心等待。

创建成功后,会自动跳转到目标集群的**发布**页面,检查安装结果。如果出现以下页面,展示相关资源,则说明安装成功。

| 当前版本                                 |                 |                              |                           |                           |
|--------------------------------------|-----------------|------------------------------|---------------------------|---------------------------|
| 发布名称: mse-pilot                      | 命名空间: mse-pilot |                              | 師署时间: 2020-07-06 15:32:24 |                           |
| 当前版本: 1                              |                 |                              |                           | 更新时间: 2020-07-06 15:32:24 |
|                                      | 资源              |                              | 參取                        |                           |
| 资源 ⇔                                 |                 | 类型 ⇔                         |                           |                           |
| mse-pilot-ack-mse-pilot-cert         |                 | Secret                       |                           | 查看YAML                    |
| mse-pilot                            |                 | ServiceAccount               |                           | 查看YAML                    |
| mse-pilot-ack-mse-pilot-role         |                 | ClusterRole                  |                           | 查看YAML                    |
| mse-pilot-ack-mse-pilot-role-binding |                 | ClusterRoleBinding           |                           | 查看YAML                    |
| mse-pilot-ack-mse-pilot              |                 | Service                      |                           | 查看YAML                    |
| mse-pilot-ack-mse-pilot              |                 | Deployment                   |                           | 查看YAML                    |
| mse-pilot-ack-mse-pilot              |                 | MutatingWebhookConfiguration |                           | 查看YAML                    |
|                                      |                 |                              |                           |                           |
| 历史版本                                 |                 |                              |                           |                           |

### 为ACK授予MSE治理中心的访问权限

ACK中的应用要使用MSE治理中心,需要为ACK授予MSE治理中心资源的访问权限。

- 1. 使用阿里云账号登录容器服务控制台。
- 2. 在左侧导航栏单击集群。
- 3. 在集群列表页面单击目标集群的集群名称。
- 4. 在集群信息页面上方单击集群资源。
- 5. 在集群资源页签单击Worker RAM角色右侧的链接。

| 集群:Ⅰ,∎                                                                                                    | over anti-den |      |      |      |                                                              |
|----------------------------------------------------------------------------------------------------|---------------|------|------|------|--------------------------------------------------------------|
| 概览                                                                                                    | 基本信息          | 连接信息 | 集群资源 | 集群日志 |                                                              |
| 资源编                                                                                                    | 排 ROS         |      |      |      | k8s-for-cs-c2M* Unit value to wait the source of the         |
| 虚拟专                                                                                                    | 有网络 VPC       |      |      |      | vpc-1x-5 on 2 illusionin Set                                 |
| 节点虚                                                                                                    | 拟交换机          |      |      |      | vsw-dva 10.4 dapatitienters et                               |
| 安全组                                                                                                    | l             |      |      |      | sg-tae daw - tu tuyah ki geliti                              |
| Worke                                                                                                    | er RAM 角色     |      |      |      | KubernetesWorkerRole-crimitine 1161 45c2 #4e1 6am dide37e bh |
| 資源編排 ROS     k8s-for-cs-c2-4ft " # # With Mark # Mark # Ma |               |      |      |      |                                                              |
| 日志服                                                                                                    | 务 Project     |      |      |      | k8s-log-castmic-matrix her herebis mits available            |

6. 在RAM访问控制的RAM角色管理页面的权限管理页签单击目标权限策略名称链接。

| ≡ (-)阿里云        |                                            | Q 形形文机 拉制化。API、新市方型和形型 鼻用 工業 報告 企业 支持 首同 区 🗘 🗟 🔞 南林 🌔 |
|-----------------|--------------------------------------------|-------------------------------------------------------|
| RAM 访问控制        | RAM 访问控制 / RAM角色管理 / KubernetesWorkerRole- |                                                       |
| 概范              | ← KubernetesWorkerRole-                    |                                                       |
| 人员管理 へ          | 基本信用                                       |                                                       |
| 用户编             | RAM 角色变称 KubernetesWorkerRole-             | 创建时间 2020年7月6日 11:09:30                               |
| 用户              | 餐注 Grant ecs with kubernetes worker role.  | ARN acsram:                                           |
| 8 <u>8</u>      | 電大会活的同 3600 秒 <b>網環</b>                    |                                                       |
| SSO 管理          |                                            |                                                       |
| 2178.4978       | 权限管理 信任策略管理                                |                                                       |
| (VRBIE ^        |                                            |                                                       |
| 授权              | 清加权限 精确按权                                  | 6                                                     |
| 权限策略管理          | <b>权限应用范围 权限策略名称 权限策略类型 留</b> 注            | 授权时间 操作                                               |
| RAM 角色管理        | 全局 k8WorkerRolePolicy- 自定义策略               | 2020年7月6日 11:09:30 総論収現                               |
| OAuth 应用管理(公测中) |                                            |                                                       |

7. 在目标角色的**权限策略管理**的页面的**策略内容**页签下方单击修改策略内容,并在右侧的修改策略内 容面板中将以下内容添加到策略内容中,单击确定。

| RAM 访问控制        | RAM 访问控制 / 祝葆策略管理 / kösWorkerRolePolicy- | 修改策略内容                                        | ×  |
|-----------------|------------------------------------------|-----------------------------------------------|----|
| 概范              | ← k8sWorkerRolePolicy-                   | <b>新興公会</b>                                   |    |
| 人员管理へ           |                                          | k8sWorkerRolePolicy                           |    |
| 用户组             | 基本依应                                     | 100 MB-01 010                                 |    |
| 用户              | 鐵路名称 k8sWorkerRolePolicy-                | Steel 2 to 1 to 2 to 2 to 2 to 2 to 2 to 2 to |    |
| 设置              | <b>律师供型 自定义积弱策略</b>                      | 36 "cr:PulRepository"                         | ~  |
| SSO 管理          | 策略內容 版本管理 引用记录                           | 38 "Resource": [                              |    |
| 収録管理 へ          | 传动策略内容                                   | 40 ],<br>41 ""ffort", "0]]e."                 |    |
| 授权              | 1.5                                      | 41 EFFECT ALLOW<br>42 },                      |    |
| 权限崩赔管理          | 2 "Version": "1",<br>3 "Statement": [    | 45 4 "Action": "mse:CreateApplication",       |    |
| RAM 角色管理        | 4 { { { { { { { } } } } } }              | 46 "Effect":"Allow"                           |    |
| OAuth 应用管理(公测中) | 6 """"""""""""""""""""""""""""""""""""   |                                               | _  |
|                 | 8                                        | 49 }                                          |    |
|                 | 10<br>11                                 |                                               |    |
|                 | 12<br>12<br>13                           |                                               |    |
|                 | 14                                       |                                               | E? |
|                 | 13 Projection - L                        |                                               |    |
|                 |                                          |                                               |    |
|                 |                                          |                                               | 88 |
|                 |                                          |                                               |    |
|                 |                                          |                                               |    |
|                 |                                          | <b>确定</b> 取消                                  |    |
|                 |                                          |                                               |    |
| {               |                                          |                                               |    |
|                 | lullus se Cus sta Annulis stis un ll     |                                               |    |
| Action          | : mse:createApplication ,                |                                               |    |
| "Resour         | ce":"*",                                 |                                               |    |
| "Effoct"        | "Allow"                                  |                                               |    |
| Lilect          |                                          |                                               |    |
| }               |                                          |                                               |    |
|                 |                                          |                                               |    |

### 为ACK命名空间中的应用开启MSE微服务治理

- 1. 登录MSE治理中心控制台。
- 2. 在左侧导航栏选择微服务治理中心 > K8s集群列表。
- 3. 在K8s集群列表页面搜索框列表中选择集群名称或集群ID, 然后输入相应的关键字, 单击Q图标。
- 4. 单击目标集群操作列的管理。
- 5. 在集群详情页面命名空间列表区域,单击目标命名空间操作列下的开启微服务治理。

| ← 集群详情          | (cf952+4aamd0a+176ca77423+2b5177123)     |                   |                         |                |      |
|-----------------|------------------------------------------|-------------------|-------------------------|----------------|------|
| く 基本信息          |                                          |                   |                         |                |      |
| 集群信息            |                                          |                   |                         |                |      |
| 集群ID<br>版本      | 1.18                                     | 集群名称<br>Pilot启动时间 | 2021-0                  |                |      |
| 创建命名空间          |                                          |                   |                         |                | \$ C |
| 名称              | 标签                                       |                   | 状态                      | 操作             |      |
| default         | istio-injectionenabled mse-enableenabled |                   | ✓ 已开启                   | 修改标签   关闭微服务治理 |      |
| istio-system    | istio-injectionxdisabled                 |                   | ◎ 已关闭                   | 修改标签 开启微服务治理   |      |
| kube-node-lease |                                          |                   | <ul> <li>已关闭</li> </ul> | 修改标签   开启微服务治理 |      |
| kube-public     |                                          |                   | <ul> <li>已关闭</li> </ul> | 修改标签   开启微服务治理 |      |
| kube-system     |                                          |                   | ◎ 已关闭                   | 修改标签   开启微服务治理 |      |
| mse-pilot       |                                          |                   | ◎ 巳关闭                   | 修改标签   开启微服务治理 |      |
| yizhan          | mse-enablextisabled                      |                   | ● 已关闭                   | 修改标签   开启微服务治理 |      |
|                 |                                          |                   |                         |                |      |

6. 在开启微服务治理对话框中单击确认。

⑦ 说明 默认接入的应用名称为deployment的名称,如果您需要修改接入MSE的应用名称,可通过编辑应用的YAML文件进行修改。

spec: template: metadata: annotations: msePilotCreateAppName:"<yourAppName>" //替换为您实际使用的应用名称。

您的应用在重启之后,就会自动接入到MSE微服务治理中心,可以在**应用列表**页查看到,并进行相应的 治理功能。

7. (可选)在集群详情页面命名空间列表区域,单击目标命名空间操作列下的关闭微服务治理。

```
    ⑦ 说明 如果您想单独为某个应用关闭微服务治理,可以将msePilotAutoEnable这个参数设置为 off。
    spec:
```

```
template:
metadata:
annotations:
msePilotAutoEnable:"off"
```

该命名空间下应用的微服务治理功能将关闭。

#### 后续步骤

完成上述步骤后,您就为部署在容器服务Kubernetes版中的应用开启了MSE微服务治理。登录MSE治理中心 控制台,即可使用MSE微服务治理对您的Spring Cloud和Dubbo应用进行服务治理,相关内容,请参见使用 指引。

# 3.ASK微服务应用接入MSE治理中心

您可以将部署在阿里云Serverless Kubernetes (ASK)集群中的Spring Cloud和Dubbo应用接入MSE微服务 治理中心,即可对应用进行治理,包括无损下线、离群实例摘除、服务查询、服务鉴权、服务测试和金丝雀 发布,大幅提升线上微服务的稳定性和开发效率。

#### 前提条件

创建Serverless Kubernetes集群

#### 接入流程

将ASK集群中的应用接入MSE治理中心包含以下步骤:

- 1. 在ASK集群中安装MSE微服务治理组件
- 2. 为ASK集群授予MSE治理中心的访问权限
- 3. 为ASK集群命名空间中的应用开启MSE微服务治理

#### 在ASK集群中安装MSE微服务治理组件

在目标ASK集群中安装MSE治理中心组件ack-mse-pilot,在该集群部署的应用即可接入MSE治理中心。

- 1. 登录容器服务控制台。
- 2. 在左侧导航栏选择市场 > 应用目录。
- 3. 在应用目录页面搜索并单击ack-mse-pilot。
- 4. 在ack-mse-pilot页面右侧集群列表中选择集群,然后单击创建。

| 应用目录 - ack-mse-pilot                                                                                                    |                                                                                            |
|----------------------------------------------------------------------------------------------------|--------------------------------------------------------------------------------------------|
| ack-mse-pilot<br>incubator<br>MSE Pilot - Webhook Admission Controller                                                                                                    |                                                                                            |
| 2019 参数 対予部基本審論服务 Kubernetes 紙牛的 Dubbo 和 Spring Goud 应用。忽可以使用限服务引擎 MSE 对其进行破服务指理。实现应用无损下线、高群实例减除、服务查询、服务室机、服务测试、全丝鉴发<br>有、全线源文度、大磁振升版上政服务的隐语性。以及进升级服务开发效率。 前提条件                                                                                                    | <b>创建</b><br>位因時 Yuberete 紙本 1.8.4 及以上的無難, 対于 1.8.1 紙本的無難, 認可以在集群列表<br>中地庁 (集朝予約)強作。<br>集訂 |
| ・ 创催Kubernetes集群<br>・ 没容器服务 Kubernetes 版現仅<br><b>背景信息</b>                                                                                                    | ask v<br>starspion<br>mar-pilot<br>X6526<br>mar-pilot                                      |
| 國語各目等 M5E (Microsenvice Engine) 是一型利用王式開設利用器が一品、力部等在容器服务 Kubernetes 版中的 Dubbo 和 Spring Cloud 应用安使 M5E 微层杂油澄但中、您无常像改任例代码、就能得助<br>M5E 对 Dubbo 和 Spring Cloud 应用进行做服务测量。由款额路将引擎始起力、常效取解决发布过程中的业务有损问题 和 单点实动具牢准成的业务问题。同时还能置接使用服务偏反初会丝管发布功能、大幅<br>语介加服务开始改革以及其上彻服务的包定性、M5E 微层杂油量的半构成要求争力 <b>和服务引擎油型系达。</b> | 652                                                                                        |
| 安装 MSE 微服务治理组件                唐元馬要要線 MSE 应用區控唱件 ack-mse-plot,             显灵 容韻服务 Kubernetes 版控解台,             在左侧导航栏路标场。 您用目录,在右侧的倒建面膜中选择前提条件中创建的黑群和命名空间,并单击倒建。                在应期目录 - ack-mse-plot 页面上,在有的的键面膜中选择前提条件中创建的黑群和命名空间,并单击倒建。                                                             | 版本<br>0.1.0<br>项目主页<br>https://onaliyun.com/product/sliware/mse<br>链接                      |

组件创建成功后,会自动跳转至目标集群的发布页面,显示当前组件版本信息。

#### 为ASK集群授予MSE治理中心的访问权限

ASK集群中的应用要使用MSE治理中心,需要为ASK集群授予MSE治理中心资源的访问权限。

- 1. 使用阿里云账号登录RAM访问控制控制台。
- 2. 在左侧导航栏选择权限管理 > 权限策略管理 / 然后单击创建权限策略。
- 3. 在新建自定义权限策略页面填写策略名称,配置模式选择脚本配置,在策略内容中配置如下示例代

#### 码,然后单击确定。

| RAM 访问控制 / 权限策略管理 / 新進目定文权限策略                                                                                                    |   |
|----------------------------------------------------------------------------------------------------|---|
| ← 新建自定义权限策略                                                                                                    |   |
|                                                                                                    |   |
| * 策略名称                                                                                                    |   |
| ASK创建MSE应用                                                                                                    |   |
| 备注                                                                                                    |   |
|                                                                                                    |   |
| 配置模式                                                                                                    |   |
| ○ 可视化配置                                                                                                    |   |
| ● 脚本配置                                                                                                    |   |
| 策略內容                                                                                                    |   |
| 导入已有系统策略                                                                                                    |   |
| 1       {         2       "Statement": [{         3       "Action":"mss:createApplication",         4       "Resource": "**,         5       "refect": "Allow"         }],       ?         7       "Version": "1"         8       } | 2 |
| {     "Statement": [{         "Action":"mse:CreateApplication",         "Resource": "*",         "Effect": "Allow" }]                                                                                                    |   |

- 4. 在左侧导航栏单击RAM角色管理,在RAM角色管理页面单击创建RAM角色。
- 5. 在创建RAM角色面板进行如下配置。
  - i. 在选择类型步骤中,选择阿里云服务,单击下一步。
  - ii. 配置角色步骤中,角色类型选择普通服务角色,填写角色名称,选择受信服务为**云服务器**,然后 单击完成。
  - iii. 在创建完成步骤中, 单击为角色授权。
  - iv. 在添加权限面板中,选择刚刚创建的自定义策略,然后单击确定。
- 6. 登录容器服务控制台。

"Version": "1"

}

- 7. 在左侧导航栏单击集群,在集群列表页面单击目标集群名称。
- 在目标集群信息页面左侧导航栏选择工作负载 > 无状态,命名空间选择mse-pilot,单击mse-pilotack-mse-pilot pod。
- 9. 在Pod详情页面,单击查看Yaml,在编辑YAML对话框中添加 k8s.aliyun.com/eci-ram-role-name: <刚刚 创建的角色名> 到spec > template > annotations,并单击更新。

X

编辑 YAML

| 1            | aniVersion: apps/v1                       |    |    |     |                                                                                                    |
|--------------|-------------------------------------------|----|----|-----|----------------------------------------------------------------------------------------------------|
| 2            | kind: Deployment                          |    |    |     |                                                                                                    |
| 2.⊧          | metadata:                                 |    |    |     |                                                                                                    |
| 178 -        | spec:                                     |    |    |     |                                                                                                    |
| 179          | progressDegdlineSeconds: 600              |    |    |     |                                                                                                    |
| 180          | replicas: 1                               |    |    |     |                                                                                                    |
| 181          | revisionHistoryLimit: 10                  |    |    |     |                                                                                                    |
| 182 🕨        | selector:                                 |    |    |     |                                                                                                    |
| <b>185</b> ⊦ | strategy: 📼                               |    |    |     |                                                                                                    |
| 190 -        | template:                                 |    |    |     |                                                                                                    |
| 191 -        | metadata:                                 |    |    |     |                                                                                                    |
| 192 -        | _ annotations:                            |    |    |     |                                                                                                    |
| 193          | k8s.aliyun.com/eci-ram-role-name: MSE-ASK |    |    |     |                                                                                                    |
| 194          | redeploy-timestamp: '1620905348031'       |    |    |     |                                                                                                    |
| 195 -        | labels:                                   |    |    |     |                                                                                                    |
| 196          | <pre>app: mse-pilot-ack-mse-pilot</pre>   |    |    |     |                                                                                                    |
| 197          | chart: ack-mse-pilot-0.1.0                |    |    |     |                                                                                                    |
| 198          | heritage: Helm                            |    |    |     |                                                                                                    |
| 199          | release: mse-pilot                        |    |    |     |                                                                                                    |
| 200          | releaseRevision: '1'                      |    |    |     |                                                                                                    |
| 201 -        | spec:                                     |    |    |     |                                                                                                    |
| 202 -        | containers:                               |    |    |     |                                                                                                    |
| 203 -        | - args:                                   |    |    |     |                                                                                                    |
| 204          | - 'Logtostaerr'                           |    |    |     |                                                                                                    |
| 205          | v=I                                       |    |    |     |                                                                                                    |
| 200          | regionita=cn-nangznou                     |    |    |     |                                                                                                    |
| 202          | - '-clusterId-                            |    |    |     |                                                                                                    |
| 200          | - 2~21                                    |    |    |     |                                                                                                    |
| 210 -        | command.                                  |    |    |     |                                                                                                    |
| 211          | - /arms-pilot                             |    |    |     |                                                                                                    |
|              |                                           |    |    |     |                                                                                                    |
|              |                                           |    |    |     |                                                                                                    |
|              |                                           |    |    |     |                                                                                                    |
|              |                                           | 更新 | 下载 | 另存为 | 取消                                                                                                    |
|              |                                           |    |    |     | in the second second se |

### 为ASK集群命名空间中的应用开启MSE微服务治理

- 1. 登录MSE治理中心控制台。
- 2. 在左侧导航栏选择微服务治理中心 > K8s集群列表。
- 3. 在K8s集群列表页面搜索框列表中选择集群名称或集群ID, 然后输入相应的关键字, 单击Q图标。
- 4. 单击目标集群操作列的管理。
- 5. 在集群详情页面命名空间列表区域,单击目标命名空间操作列下的开启微服务治理。

| ← 集群详情          | (c895294aaed0e476c       | a7 Williagh (197324) |       |       |                |      |
|-----------------|--------------------------|----------------------|-------|-------|----------------|------|
| く 基本信息          |                          |                      |       |       |                |      |
| 集群信息            |                          |                      |       |       |                |      |
| 集群ID<br>版本      | 1.18                     | 集群名称<br>Pilot启动时间    | 20214 |       |                |      |
| 创建命名空间          |                          |                      |       |       |                | \$ C |
| 名称              | 标签                       |                      |       | 状态    | 摄作             |      |
| default         | istio-injection:enabled  | mse-enablecenabled   |       | ✓ 已开启 | 修改标签   关闭微服务治理 |      |
| istio-system    | istio-injection:disabled |                      |       | ◎ 已关闭 | 修改标签   开启微服务治理 |      |
| kube-node-lease |                          |                      |       | ◎ 巳关闭 | 修改标签   开启微服务治理 |      |
| kube-public     |                          |                      |       | ◎ 已关闭 | 修改标签   开启微服务治理 |      |
| kube-system     |                          |                      |       | 已关闭   | 修改标签   开启微服务治理 |      |
| mse-pilot       |                          |                      |       | ◎ 已关闭 | 修改标签   开启微服务治理 |      |
| yizhan          | mse-enable:disabled      |                      |       | 已关闭   | 修改标签   开启微服务治理 |      |
|                 |                          |                      |       |       |                |      |

6. 在开启微服务治理对话框中单击确认。

⑦ 说明 默认接入的应用名称为deployment的名称,如果您需要修改接入MSE的应用名称,可通过编辑应用的YAML文件进行修改。

spec: template: metadata: annotations: msePilotCreateAppName:"<yourAppName>" //替换为您实际使用的应用名称。

您的应用在重启之后,就会自动接入到MSE微服务治理中心,可以在**应用列表**页查看到,并进行相应的 治理功能。

7. (可选)在集群详情页面命名空间列表区域,单击目标命名空间操作列下的关闭微服务治理。

```
    ⑦ 说明 如果您想单独为某个应用关闭微服务治理,可以将msePilotAutoEnable这个参数设置为 off 。
    spect
```

| speer                  |
|------------------------|
| template:              |
| metadata:              |
| annotations:           |
| msePilotAutoEnable:"of |

该命名空间下应用的微服务治理功能将关闭。

#### 后续步骤

完成上述步骤后,您就为部署在容器服务Kubernetes版中的应用开启了MSE微服务治理。登录MSE治理中心 控制台,即可使用MSE微服务治理对您的Spring Cloud和Dubbo应用进行服务治理,相关内容,请参见使用 指引。

# 4.多语言微服务应用接入MSE治理中心

您可以将多语言微服务应用接入MSE微服务治理中心,使用MSE提供的一系列服务治理能力,包括服务查询、标签路由等功能,大幅提高线上微服务的稳定性和开发效率。

#### 前提条件

- 已创建ASM实例。具体操作,请参见创建ASM实例。
- 已创建ACK集群。具体操作,请参见创建Kubernetes托管版集群。
- 添加集群到ASM实例。具体操作,请参见添加集群到ASM实例。

#### 在ASM安装MSE微服务治理组件

- 1. 登录ASM控制台。
- 2. 在左侧导航栏,选择**服务网格 > 网格管理**。
- 3. 在网格管理页面,找到待配置的实例,单击实例的名称或在操作列中单击管理。
- 4. 在网格管理详情页面右上方单击功能设置。
- 5. 在功能设置更新面板单击展开高级选项,选中启用MSE微服务治理组件,然后单击确定。

| 功能设置更新                                      |             |        |      |     |      |      | × |  |
|---------------------------------------------|-------------|--------|------|-----|------|------|---|--|
| ✓ 是否启用支持Http 1.0                            |             |        |      |     |      |      |   |  |
| □ 启用DNS代理功能 (需要Istio 1.8或更新版本)              |             |        |      |     |      |      |   |  |
| 策略控制                                        |             |        |      |     |      |      |   |  |
| □ 启用OPA插件                                   |             |        |      |     |      |      |   |  |
| 数据面扩展                                       |             |        |      |     |      |      |   |  |
| ✓ 启用基于WebAssembly的服务网格扩展(具体参考文档)            |             |        |      |     |      |      |   |  |
| ✓ 收起高级选项                                    |             |        |      |     |      |      |   |  |
| 拦截对外访问的地址范围                                 |             |        |      |     |      |      |   |  |
| *                                           |             |        |      |     |      |      |   |  |
| MSE微服务治理                                    | 组件          |        |      |     | _    |      |   |  |
| ✓ 启用MSE微服务治理组件 (需要开通 阿里云微服务引擎)              |             |        |      |     |      |      |   |  |
| 注入的lstio代理                                  | 资源设置        |        |      |     | -    |      |   |  |
| 资源限制:                                       | CPU         | 2      | Core | 内存  | 1024 | MiB  |   |  |
| 所需资源:                                       | CPU         | 0.1    | Core | 内存  | 128  | MiB  |   |  |
| 对外部服务的访问策略OutboundTrafficPolicy             |             |        |      |     |      |      |   |  |
| ALLOW_ANY REGISTRY_ONLY                     |             |        |      |     |      |      |   |  |
|                                             |             |        |      |     |      |      |   |  |
| Sidecan(过生)土人                               |             | 7000m  | Core | 内友  | 1024 | MiR  |   |  |
|                                             | CPU         | 200011 | Core | TIL | 1024 | IVID |   |  |
| 所需資源:                                       | CPU         | 100m   | Core | 内存  | 128  | MiB  |   |  |
| 开启自动注入功能 💿                                  |             |        |      |     |      |      |   |  |
| ✔ 为所有命名空间开启自动注入功能 ✔ 通过Pod Annotations实现自动注入 |             |        |      |     |      |      |   |  |
|                                             | In 2512     |        |      |     |      |      |   |  |
| 佣正                                          | <b>议</b> )) |        |      |     |      |      |   |  |

### 执行结果

部署应用后即可在MSE治理中心查看相关的应用数据。

#### 后续步骤

完成上述步骤后,您就为多语言微服务应用开启了MSE微服务治理。登录MSE治理中心控制台,即可使用 MSE微服务治理对您的多语言微服务应用进行服务治理,相关内容,请参见如下文档:

- 查询应用列表
- 查询服务
- 配置标签路由

- 配置服务鉴权
- 测试多语言服务
- 压测多语言服务
- 巡检多语言服务
- 自动化回归多语言服务测试用例
- 自动化回归多语言服务测试用例集
- 金丝雀发布

## 5.开源K8s环境中的应用接入MSE治理中 心

借助MSE微服务治理,您无需修改任何代码就可以为开源K8s环境中的Dubbo和Spring Cloud应用提供无侵入的微服务治理能力,包含无损下线、离群实例摘除、服务查询、服务鉴权、服务测试和金丝雀发布,大幅提升线上微服务的稳定性和开发效率。本文将帮助您将开源K8s环境中的应用接入MSE服务治理中心。

#### 前提条件

- 安装Helm。
- 确保您的Kubernetes api-server组件为1.10及以上版本。
- 确保您的集群连通公网。

MSE微服务治理目前仅支持无状态(Deployment)的应用接入。

#### 步骤一:安装mse-pilot

1. 执行以下 wget 命令下载mse-pilot安装包。

wget 'https://edas-public.oss-cn-hangzhou.aliyuncs.com/mse/mse-pilot-unmanaged.zip' -O mse-pilot-unmanaged.zip

2. 执行以下命令解压mse-pilot安装包。

unzip mse-pilot-unmanaged.zip

3. 执行以下命令安装mse-pilot。

↓ 注意 请确保执行命令之前,您已经将~/.kube/config文件内容替换成需要接入MSE微服务治理的K8s集群的配置。

kubectl create namespace mse-pilot helm install mse-pilot ./mse-pilot-unmanaged --namespace mse-pilot

#### 步骤二: 获取Licensekey

- 1. 登录MSE治理中心控制台。
- 2. 在左侧导航栏选择微服务治理中心 > 应用列表。
- 3. 在应用列表页面顶部选择华东1(杭州)地域,单击应用接入。

↓ 注意 开源K8s环境中的应用默认接入**华东1(杭州)**地域,因此您需在**华东1(杭州)**地域 获取License Key。

4. 在接入方式页面的环境类型区域单击ECS集群,然后在第2步 安装 MSE Agent 区域复制LicenseKey。

| 微服务引擎 / 应用列表 / 投入方式 ← 接入方式                                                                                                    | Q #: |
|----------------------------------------------------------------------------------------------------|------|
| 环境类型 1                                                                                                    |      |
| 容器服务K8s集群     ECS集群     企业级分布式应用服务EDAS                                                                                                    |      |
| ● ECS集群应用接入现在处于公测期,如果您在使用过程中碰到问题,可以加入微服务引擎钉钉交流群联系我们。                                                                                                    |      |
| ECS如何接入MSE<br>第1步下载 MSE Agent                                                                                                    |      |
| 通过Shell脚本方式下载Agent 复制以下命令行并在待治理应用所处的系统中运行。<br>公网脚本地址:                                                                                                    |      |
| wget -O- http://mse-hangzhou.oss-cn-hangzhou.aliyuncs.com/install.sh   sh                                                                                                    |      |
| VPC脚本地址(公网脚本地址无法下载时使用VPC脚本地址):                                                                                                    |      |
| wget -O- http://mse-hangzhou.oss-cn-hangzhou-internal.aliyuncs.com/install.sh   sh                                                                                                    |      |
| 第2步 安装 MSE Agent 2                                                                                                    |      |
| 1. 进入Agent压缩包所在目录并将其解压至任意工作目录下。                                                                                                    |      |
| unzip MseAgent.zip -d /{user.workspace}/                                                                                                    |      |
| 注意: *{user.workspace}*是示例路径,请根据具体环境替换为正确的路径。                                                                                                    |      |
| 2. 添加AppName以及LicenseKey参数                                                                                                    |      |
| •在应用服务器的启动脚本中添加以下JVM参数。                                                                                                    |      |
| -javaagent:/{user.workspace}//MseAgent/mse-bootstrap-1.7.0-SNAPSHOT.jar<br>-Dmse.licenseKey-操一课一课 量型 建型型型量量 生產量的<br>(系统为您自动生成的LicenseKey,请勿泄露)<br>-Dmse.appName=Demo-Service (您自定义的应用名称)<br>-Dmse.enable=true |      |
| <mark>注意:请将Demo-Service替换为您的自定义应用名称。</mark><br>・ <mark>注意 事项</mark><br>- 安装java agent需要确保对应节点,至少预留300M内存。                                                                                                    |      |

### 步骤三:修改应用的YAML文件

1. 执行以下命令查看目标无状态(Deployment)应用的配置。

```
### 查看指定无状态(Deployment)类型应用的配置
kubectl get deployment {deployment名称} -o yaml
```

⑦ 说明 若您不清楚 {deployment名称},请先执行以下命令查看所有无状态(Deployment)应用,在执行结果中找到目标无状态(Deployment)应用,再查看目标无状态(Deployment)应用的配置。

### 查看所有无状态(Deployment)类型应用的配置 kubectl get deployments --all-namespace

2. 启动编辑目标无状态(Deployment)应用的YAML文件。

kubectl edit deployment {Deployment名称} -o yaml

3. 在YAML文件中的 spec -> template -> metadata -> annotations 层级下加入以下内容。

msePilotAutoEnable: "on" msePilotLicenseKey: xxx msePilotCreateAppName: xxx

↓ 注意 请将 xxx 分别替换成您的LicenseKey和应用名称,应用名暂不支持中文。

4. 保存配置后,应用将自动重启,以上配置生效。

2~5分钟后,若您的应用出现在MSE控制台的**MSE治理中心 > 应用列表**中,包含应用实例,且有数据上报,则说明接入成功。

#### 后续步骤

完成上述步骤后,您就为部署在开源K8s环境中的应用开启了MSE微服务治理。登录MSE治理中心控制台,即可使用MSE微服务治理对您的Spring Cloud和Dubbo应用进行服务治理,详情请参见使用指引。

#### 卸载mse-pilot

当您不再需要治理开源K8s环境中的应用及服务时,可以卸载mse-pilot。

1. 执行以下命令卸载mse-pilot。

helm del --purge mse-pilot

2. 重启您的应用Pod。

# 6.ECS微服务应用接入MSE治理中心

您可以将部署在ECS以及非阿里云虚拟机等部署环境的应用接入MSE治理中心,使用MSE提供的一系列服务治理能力,大幅提升线上微服务的稳定性和开发效率。

#### 前提条件

- 已创建ECS实例,详情请参见创建方式导航。
- 已安装JDK并配置环境变量,详情请参见Java Downloads。

#### 接入流程

将ECS中的应用接入MSE治理中心包含以下步骤:

- 下载MSE Agent
- 安装MSE Agent
- 验证应用已接入MSE

#### 下载MSE Agent

- 1. 登录ECS管理控制台。
- 2. 在左侧导航栏选择实例与镜像 > 实例。
- 3. 在顶部菜单栏左上角,选择地域。
- 4. 在实例列表页面,搜索需要连接的实例,单击该实例对应操作列下的远程连接。
- 5. 在弹出的远程连接与命令对话框中,选择相应的链接方式进行登录,详情请参见连接方式概述ECS远程连接操作指南。
- 6. 下载MSE Agent。

以上海Region为例,通过Shell脚本方式下载MSE Agent。

○ 公网脚本地址:

wget -O- http://mse-shanghai.oss-cn-shanghai.aliyuncs.com/install.sh | sh

○ VPC脚本地址(公网脚本地址无法下载时使用VPC脚本地址下载):

wget -O- http://mse-shanghai.oss-cn-shanghai-internal.aliyuncs.com/install.sh | sh

MSE Agent下载成功。

#### 安装MSE Agent

MSE Agent下载成功后需要进行解压和安装。

1. 将MseAgent.zip中的所有文件解压到任意目录中。

unzip MseAgent -d /{user.workspace}/

⑦ 说明 "{user.workspace}"是示例路径,请根据具体环境替换为正确的路径。

2. 在应用启动参数上添加AppName以及LicenseKey参数。

-javaagent:/{user.workspace}/MseAgent/mse-bootstrap-1.7.0-SNAPSHOT.jar -Dmse.licenseKey=<yourLicenseKey> #<yourLicenseKey>系统为您自动生成的LicenseKey,请勿泄露。 -Dmse.appName=<yourAppName> #<yourAppName>自定义应用名称。 -Dmse.enable=true

↓ 注意 安装Java Agent需要确保对应节点,至少预留300 MB内存。

### 验证应用已接入MSE

- 1. 登录MSE治理中心控制台。
- 2. 在左侧导航栏选择微服务治理中心 > 应用列表。
- 3. 在顶部菜单栏左上角,选择地域。
- 4. 在**应用列表**页面查看您的应用是否已接入MSE。

#### 后续步骤

完成上述步骤后,您就为部署在ECS以及非阿里云虚拟机等部署环境的应用开启了MSE微服务治理能力。登录MSE治理中心控制台,即可使用MSE微服务治理对您的Spring Cloud和Dubbo应用进行服务治理,详情请参见使用指引。